PROCEDURA PER INSERIRE IL TABELLONE CON ESITO DIPLOMATO/NON DIPLOMATO (DA PARTE DEL COORDINATORE DI CLASSE)

#### ACCEDERE AL RE CON USERNAME E PASSWORD E CLICCARE SU MATERIALE DIDATTICO

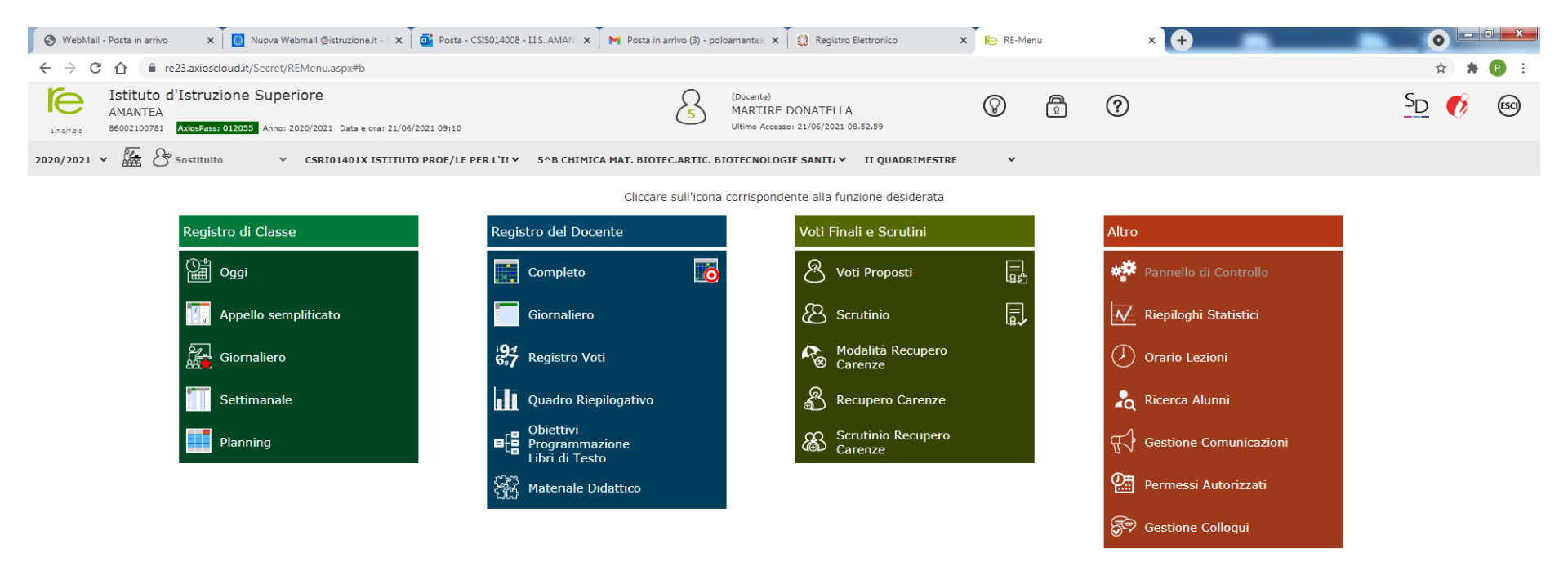

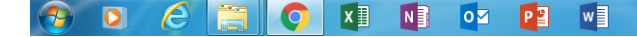

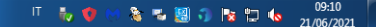

# CLICCARE SU + NUOVA CARTELLA

| 🚳 WebMail - Posta in arrivo 🛛 🗙 🚺 Nuova Webmail @istruzione.it - 🗆 🗙 🔂 Posta - CSIS014008                                                                                                    | - ILS. AMAN 🗙 🗍 M Posta in arrivo (3) - poloamantea 🗙 🗍 🔮 Registro Elettronico | x 🌾 RE-Materiale Didattico x 🕂 | 0 - 0   |
|----------------------------------------------------------------------------------------------------|--------------------------------------------------------------------------------|--------------------------------|---------|
| ← → C △ <sup>(a)</sup> re23.axioscloud.it/Secret/RERED_MaterialeDidattico.aspx#b                                                                                                    |                                                                                |                                | 🖈 🛸 🕑 🗄 |
| Istituto d'Istruzione Superiore           AMANTEA           17.07.00           86002100781           Anderses 012055           Anne: 2020/2021           Data e ora: 21/06/2021 09:14                                                                                                    | (Docente)<br>MARTIRE DONATELLA<br>Ultimo Accesso: 21/06/2021 08.52.59          | I 🖗 🖗 💌                        | SD 🚺 📾  |
| MATERIALE DIDATTICO                                                                                                    |                                                                                |                                | 💸 🗘     |
| Cartelle       Image: Constraint of the second second | Contenuti<br>Selezionare una cartella per visualizzarne il contenuto.          |                                |         |

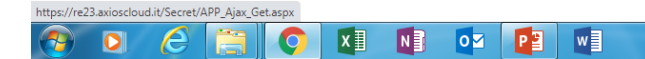

#### NELLO SPAZIO EDITABILE «NOME CARTELLA» INSERIRE IL NOME DELLA CARTELLA: ESAME DI STATO

| 🖉 WebMail - Posta in arrivo 🛛 🗙 🗍 🔯 Nuova Webmail @istruzione.it - 🗆 🗙 🗍 🧟                                        | 🏽 Posta - CSIS014008 - I.I.S. AMAN 🗙 📉 Posta in arrivo (3) - poloamantes 🗙 🌐 Registro Elettronico 🛛 🗴 🌔 RE-Materiale Didattico 🗙 🕇 🕇 | •           |
|----------------------------------------------------------------------------------------------------|----------------------------------------------------------------------------------------------------|-------------|
| ← → C ☆ 🍙 re23.axioscloud.it/Secret/RERED_MaterialeDidattico.as                                                   | px#b                                                                                                    | ☆ 🛪         |
| Istituto d'Istruzione Superiore<br>AMANTEA<br>B6002100781 Avisi6fasti 010055 Anno: 2020/2021 Data e ora: 21/06/20 | Inserimento Nuova Cartella                                                                                                    | <u>SD</u> 📀 |
| MATERIALE DIDATTICO                                                                                               |                                                                                                    |             |
| Cartelle                                                                                                    | E Dati Cartella <condivisione< td=""><td></td></condivisione<>                                                                       |             |
| >                                                                                                    | Nome Cartella                                                                                                    |             |
| >                                                                                                    |                                                                                                    |             |
| > Programmazione Prima At                                                                                         | Sottocartella di: (Indica in quale cartella sarà inserita) [ Cartella Principale ] v                                                 |             |
| Programmazione Quinta Bt                                                                                          | Note                                                                                                    |             |
| Programmi svolti                                                                                                  | B I U X <sup>1</sup> X <sub>1</sub> S B Open Sans ▼ 14▼ A ▼ Ξ Ξ Ξ ▼ Ti▼ ⊞ ▼ X                                                        |             |
| PROGRAMMI SVOLTI 3Bt ITALIANO E STORIA                                                                            |                                                                                                    |             |
| Programmi svolti Prima At                                                                                         |                                                                                                    |             |
| Uda Educazione Civica                                                                                             |                                                                                                    |             |
|                                                                                                    |                                                                                                    |             |
|                                                                                                    |                                                                                                    |             |
|                                                                                                    |                                                                                                    |             |
|                                                                                                    |                                                                                                    |             |
|                                                                                                    |                                                                                                    |             |
|                                                                                                    | 🔞 Salva 🛛 🗙 Chiudi                                                                                                    |             |
|                                                                                                    |                                                                                                    |             |

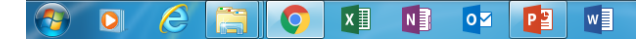

#### NELLO SPAZIO EDITABILE «NOME CARTELLA» INSERIRE IL NOME DELLA CARTELLA: ESAME DI STATO

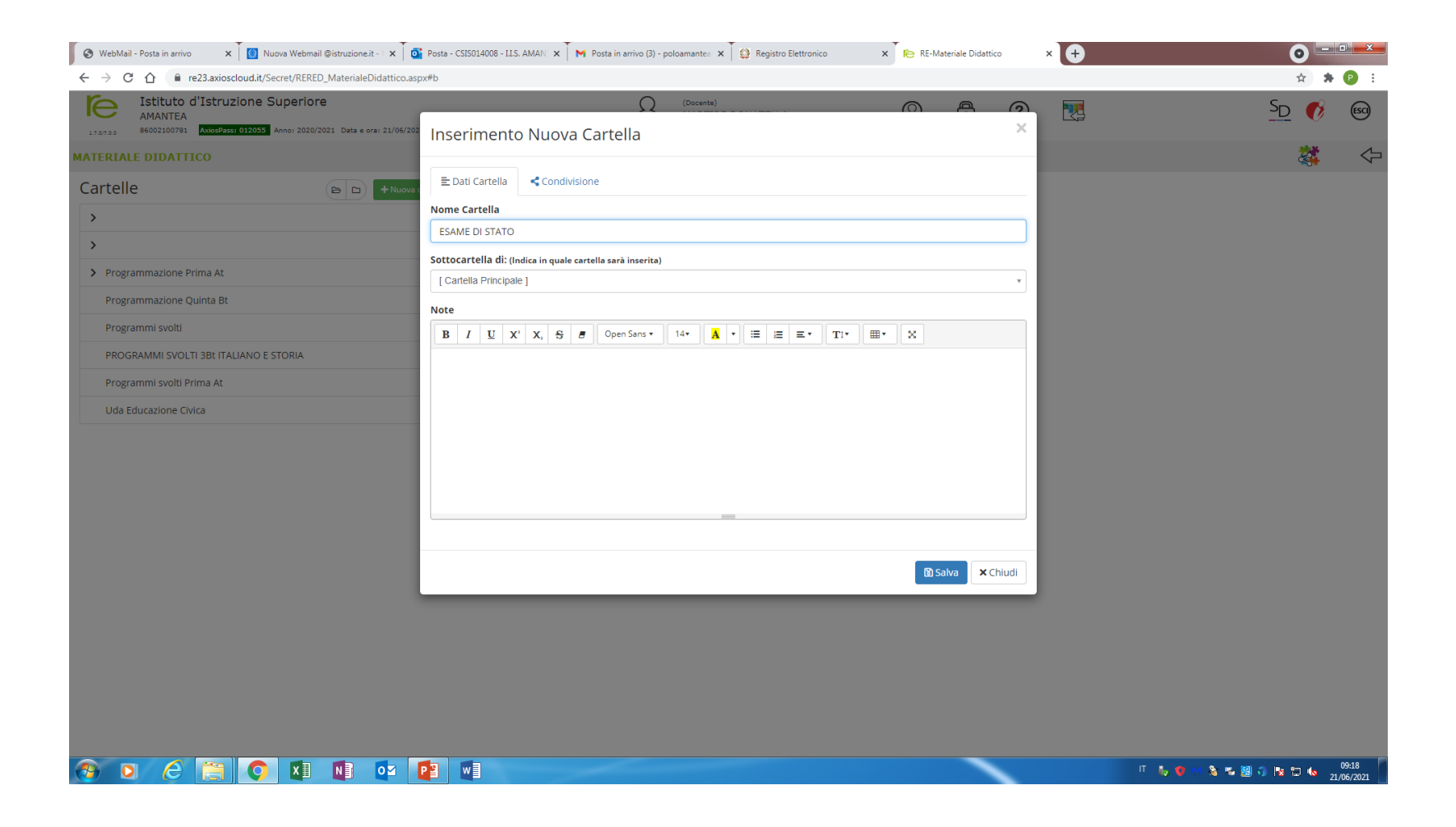

CONDIVIDERE LA CARTELLA APPENA CREATA «ESAME DI STATO» CLICCANDO «CONDIVISIONE» CON LA CLASSE DI RIFERIMENTO (ES. 5 B) SCEGLIENDO LA STESSA DAL MENU' A TENDINA «CONDIVISA CON I MIEI ALUNNI DELLE CLASSI» E CLICCARE SU «SALVA»

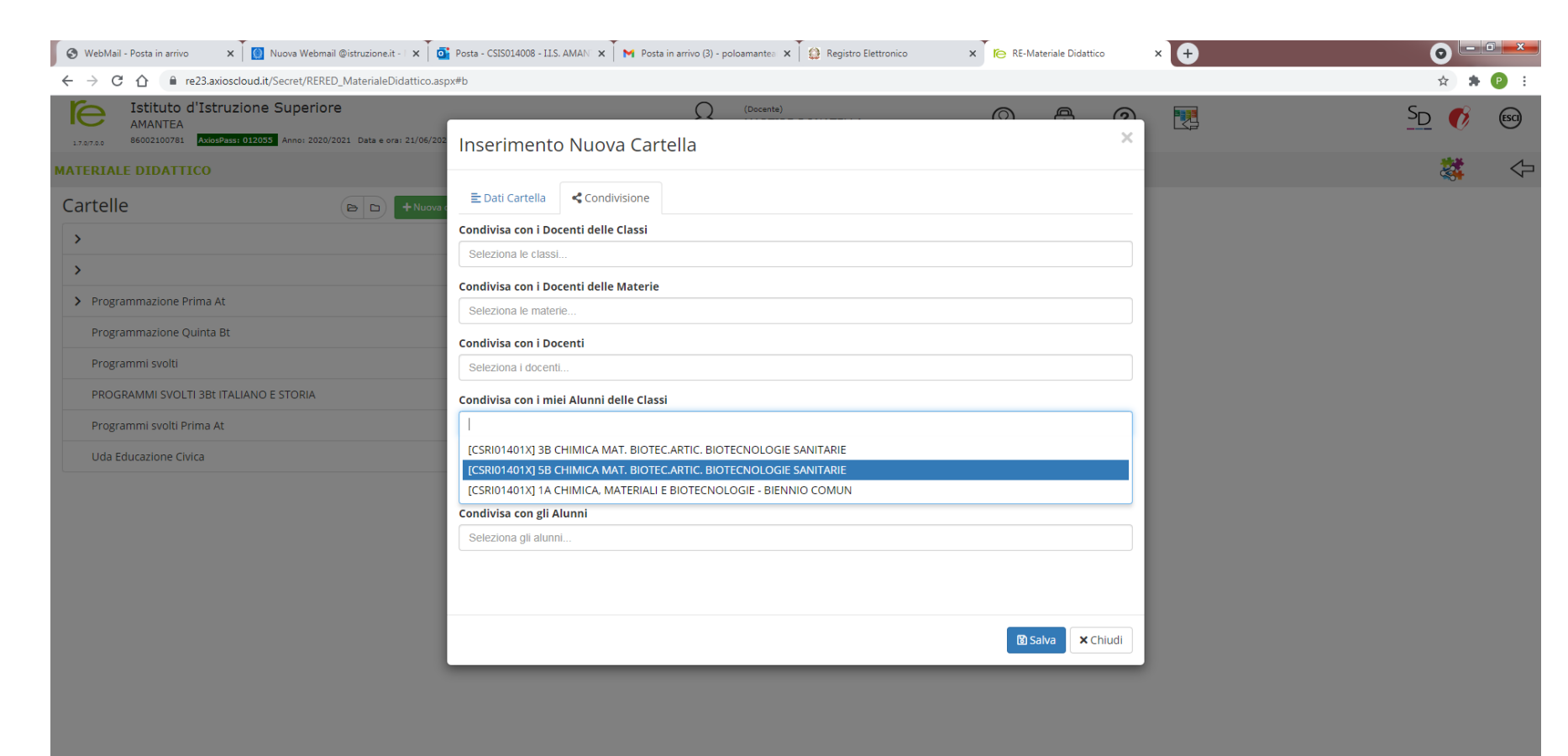

🕙 🖸 💪 📜 🕥 🗷 🚺 🔮 🖉

## DOPO AVER CREATO E CONDIVISO LA CARTELLA «ESAME DI STATO» E' POSSIBILE INSERIRE IL CONTENUTO (TABELLONE ESITO DIPLOMATO/NON DIPLOMATO) CLICCANDO SUL TASTO +NUOVO CONTENUTO IN ALTO E DESTRA

| 😵 WebMail - Posta in arrivo 🛛 🗙 🚺 Nuova Webmail ©istruzione.it - 🗆 🏠 Posta - CSIS014008 -                   | - I.I.S. AMAN 🗙 📕 Posta in arrivo (3) - poloamante: 🗴 🚺 Registro Elettronico | × RE-Materiale Didattico × | •                                                                                           |
|----------------------------------------------------------------------------------------------------|------------------------------------------------------------------------------|----------------------------|---------------------------------------------------------------------------------------------|
| ← → C ☆ 🔒 re23.axioscloud.it/Secret/RERED_MaterialeDidattico.aspx#b                                         |                                                                              |                            | 🖈 🐎 😰 🗄                                                                                     |
| Istituto d'Istruzione Superiore           AMANTEA           17.0110           B6002100781           AMANTEA | S (Decente)<br>MARTIRE DONATELLA<br>Ultimo Accesso: 21/04/2021 08:52:59      | 0 0                        | 1<br>1<br>1<br>1<br>1<br>1<br>1<br>1<br>1<br>1<br>1<br>1<br>1<br>1<br>1<br>1<br>1<br>1<br>1 |
| MATERIALE DIDATTICO                                                                                         |                                                                              |                            | 🔅 💠                                                                                         |
| Cartelle                                                                                                    | Contenuti                                                                    |                            | + Nuovo Contenuto                                                                           |
| >                                                                                                    | ESAME DI STATO                                                               |                            |                                                                                             |
| >                                                                                                    | Cartella vuota.                                                              |                            |                                                                                             |
| ESAME DI STATO                                                                                              | Per inserire un nuovo contenuto cliccare sul pulsante 'Nuovo Contenuto'.     |                            |                                                                                             |
| > Programmazione Prima At                                                                                   |                                                                              |                            |                                                                                             |
| Programmazione Quinta Bt                                                                                    |                                                                              |                            |                                                                                             |
| Programmi svolti                                                                                            |                                                                              |                            |                                                                                             |
| PROGRAMMI SVOLTI 3Bt ITALIANO E STORIA                                                                      |                                                                              |                            |                                                                                             |
| Programmi svolti Prima At                                                                                   |                                                                              |                            |                                                                                             |
| Uda Educazione Civica                                                                                       |                                                                              |                            |                                                                                             |

### NELLA VOCE «DESCRIZIONE» DIGITARE «TABELLONE ESITO FINALE ESAME DI STATO» E CLICCARE SULLA VOCE «ALLEGATO» IN MODO DA SELEZIONARE IL FILE DEL TABELLONE DALLA PROPRIA PEN DRIVE O DISPOSITIVO DI ARCHIVIAZIONE. RICORDARSI DI CLICCARE «SALVA»

| 🚱 WebMail - Posta in arrivo 🛛 🗙 🚺 Nuova Webmail @istruzione.it - 🛛 🗙 🗍                                        | 💽 Posta - CSIS014008 - LLS. AMAN 🗴 🎽 Posta in arrivo (3) - poloamantea 🗴 🎽 🤮 Registro Elettronico | × RE-Materiale Didattico × + | o <u></u>         |
|----------------------------------------------------------------------------------------------------|---------------------------------------------------------------------------------------------------|------------------------------|-------------------|
| ← → C ☆ ( re23.axioscloud.it/Secret/RERED_MaterialeDidattico.a                                                | spx#b                                                                                             |                              | ☆ 🗍 🕑 🗄           |
| Istituto d'Istruzione Superiore<br>AMANTEA<br>86002100781 AutoPass 012005 Anno: 2020/2021 Data e ora: 21/06/2 | (Docente)     Inserimento Nuovo Contenuto                                                         |                              | <u>SD</u> 📀 🗐     |
| MATERIALE DIDATTICO                                                                                           |                                                                                                   |                              | 🔅 🗘               |
| Cartelle (B) + Nuov                                                                                           | Selezione della cartella dove inserire il contenuto ESAME DI STATO                                | v SI                         | + Nuovo Contenuto |
| >                                                                                                    | Descrizione                                                                                       |                              |                   |
| >                                                                                                    | TABELLONE ESITO FINALE ESAME DI STATO                                                             |                              |                   |
| ESAME DI STATO                                                                                                | E Testo                                                                                           |                              |                   |
| > Programmazione Prima At                                                                                     | Selezione il file da caricare (Dimensione massima del file 10Mb)                                  |                              |                   |
| Programmazione Quinta Bt                                                                                      |                                                                                                   | 🗁 Seleziona file             |                   |
| Programmi svolti                                                                                              |                                                                                                   |                              |                   |
| PROGRAMMI SVOLTI 3Bt ITALIANO E STORIA                                                                        |                                                                                                   |                              |                   |
| Programmi svolti Prima At                                                                                     |                                                                                                   |                              |                   |
| Uda Educazione Civica                                                                                         |                                                                                                   |                              |                   |
|                                                                                                    |                                                                                                   |                              |                   |
|                                                                                                    |                                                                                                   |                              |                   |
|                                                                                                    |                                                                                                   |                              |                   |
|                                                                                                    |                                                                                                   |                              |                   |
|                                                                                                    |                                                                                                   | 🔀 Salva 🗙 Chiudi             |                   |
|                                                                                                    |                                                                                                   |                              |                   |
|                                                                                                    |                                                                                                   |                              |                   |
|                                                                                                    |                                                                                                   |                              |                   |
|                                                                                                    |                                                                                                   |                              |                   |

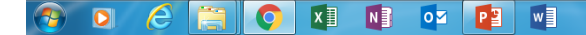